VDesk (SMART Rooms) @ SLC

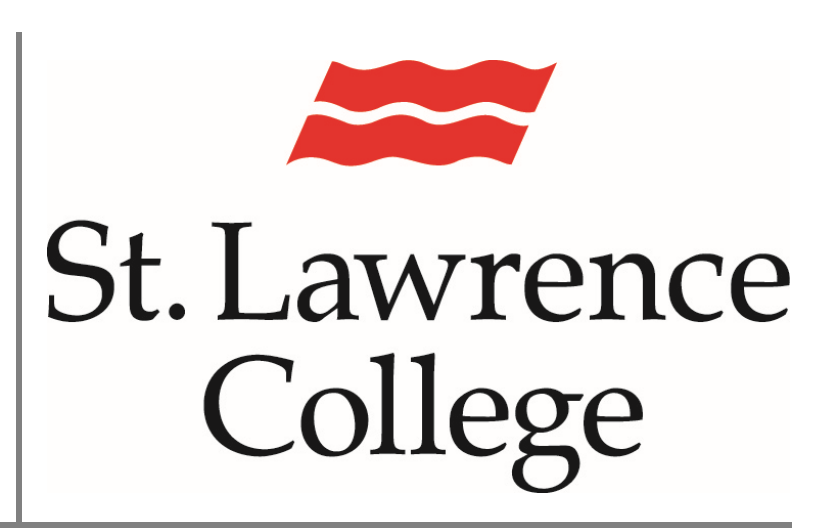

This manual contains pertinent information about SLC's VDesk Videoteleconferencing Rooms, and how to book them.

January 2023

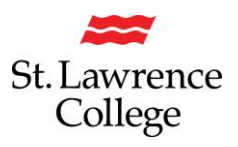

# Where are the SMART VDesk Rooms at St. Lawrence College?

The SMART rooms at SLC are located in the VDesk rooms on each campus:

| Brockville SMART Room | (Brockville VDesk) | Room 201   | Phone in Room Ext. 3274 |
|-----------------------|--------------------|------------|-------------------------|
| Cornwall SMART Room   | (Cornwall VDesk)   | Room 2425  | Phone in Room Ext. 2275 |
| Kingston SMART Room   | (Kingston VDesk)   | Room 12190 | Phone in Room Ext. 1396 |

# How do I book the VDesk Rooms?

If you'd like to arrange a meeting in the VDesk (SMART Rooms), open Microsoft Outlook and be sure you are in **your own Calendar**.

- 1. Under the 'Home' tab, click on 'New Meeting'
  - > Open a new meeting adjust the Start/End time of the meeting
  - > Enter a meaningful Meeting Name in the 'Title' field

| 日 <sup>9</sup>            | २ ↑ ↓ ◄                                 | ;                                                              | Unt                | itled - Meeting  |                                             |
|---------------------------|-----------------------------------------|----------------------------------------------------------------|--------------------|------------------|---------------------------------------------|
| File Me                   | eeting Sche                             | duling Assistant Ins                                           | ert Format Text    | Review Help      |                                             |
| Delete Copy<br>Cale       | to My<br>endar → Forwar<br>Actions      | dar <b>Teams</b><br>rd ~ Teams<br>Meeting C<br>Teams Meeting C | Send to<br>DneNote | Attendees        | Show As: Busy ~<br>Q Reminder: 15 minutes ~ |
| (i) You have<br>Conflicts | n't sent this meeti<br>with another app | ng invitation yet.<br>ointment.                                |                    |                  |                                             |
| $\triangleright$          | Title                                   | VDesk Teams Te                                                 | est                |                  |                                             |
| Send                      | Required                                |                                                                |                    |                  |                                             |
|                           | Optional                                |                                                                |                    |                  |                                             |
|                           | Start time                              | Wed 9/14/2022                                                  | 5.00 PM 👻          | 🗌 All day 🗌 👲    | Time zones                                  |
|                           | End time                                | Wed 9/14/2022                                                  | 5:30 PM 👻          | 🕂 Make Recurring |                                             |
|                           | Location                                |                                                                |                    |                  |                                             |

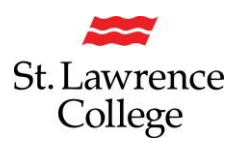

## VDesk (SMART Rooms) @ SLC

2. Most meetings should open automatically with a Teams link. If that doesn't happen, you can create a Teams link by clicking on the 'New Teams Meeting' tab.

| E                        | 5 6                                      | ↑ ↓ ▼                                                                                     |                  |                    |                      | Untitled        | - Meet         | ing                   |          |                    |   |
|--------------------------|------------------------------------------|-------------------------------------------------------------------------------------------|------------------|--------------------|----------------------|-----------------|----------------|-----------------------|----------|--------------------|---|
| File                     | Meetin                                   | g Schedulin                                                                               | g Assistant      | Insert F           | ormat Text           | Rev             | view           | Help                  |          |                    |   |
| Delete                   | Copy to M<br>Calendar                    | $\stackrel{[]}{\leftarrow}$ Calendar<br>$\stackrel{[]}{\rightarrow}$ Forward $\checkmark$ | Teams<br>Meeting | Send to<br>OneNote | Cancel<br>Invitation | Address<br>Book | Check<br>Names | Response<br>Options ~ | Show As: | Busy<br>15 minutes | ~ |
|                          | Actio                                    | ons                                                                                       | Teams Meeting    | OneNote            |                      | Atten           | dees           |                       |          | Options            |   |
| () You have<br>Conflicts | en't sent this meeti<br>with another app | ng invitation yet.<br>ointment.                                                           |                  |                    |                      |                 |                |                       |          |                    |   |
| $\triangleright$         | Title                                    | VDesk Teams Te                                                                            | est              |                    |                      |                 |                |                       |          |                    |   |
| Send                     | Required                                 | 1                                                                                         |                  |                    |                      |                 |                |                       |          |                    |   |
|                          | Optional                                 |                                                                                           |                  |                    |                      |                 |                |                       |          |                    |   |
|                          | Start time                               | Wed 9/14/2022                                                                             | 5:00 PM 👻        | 🗌 All day 🗌        | 👲 Time zones         |                 |                |                       |          |                    |   |
|                          | End time                                 | Wed 9/14/2022                                                                             | 5:30 PM 👻        | 🕀 Make Recurri     | ng                   |                 |                |                       |          |                    |   |
|                          | Location                                 | Microsoft Teams Meetin                                                                    | g                |                    |                      |                 |                |                       |          |                    |   |
|                          |                                          |                                                                                           |                  |                    |                      |                 |                |                       |          |                    |   |

#### Microsoft Teams meeting

Join on your computer, mobile app or room device <u>Click here to join the meeting</u>

Meeting ID: 243 305 561 986 Passcode: umyv2S Download Teams | Join on the web

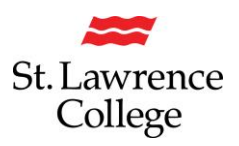

3. In the **Scheduling Assistant**, under 'Required Attendee' click on "Add required Attendee". Enter each attendee's email address, and make sure a checkmark is beside their name.

| File N<br>Refresh | Meeting<br>AutoPick | Scheduling                              | Assistant  | Insert<br>$\sqrt[2]{0}$<br>Optic | t Form    | at Text    | Review    | Help       |           |           |            |      |        |      |
|-------------------|---------------------|-----------------------------------------|------------|----------------------------------|-----------|------------|-----------|------------|-----------|-----------|------------|------|--------|------|
| Schedu            | ilina ,             | Atter                                   | ndees      | Optio                            | ins       |            |           |            |           |           |            |      |        | ~    |
|                   |                     | ,,,,,,,,,,,,,,,,,,,,,,,,,,,,,,,,,,,,,,, | Start time | Wed                              | 9/14/2022 | Ē          | 5:30 PM   | Ŧ          | 🗌 All da  | у 🗆       | ] 🝥 Time z | ones |        |      |
| Send              |                     |                                         | End time   | Wed                              | 9/14/2022 | ÷          | 6:00 PM   | -          | 🕂 Make    | Recurring |            |      |        |      |
|                   |                     |                                         |            |                                  |           |            |           |            |           |           |            |      |        |      |
|                   |                     |                                         | 10 AM      | 11 AM                            | 12 PM     | 1 PM       | 2 PM      | 3 PM       | 4 PM      | 5 PM      | 6 PM       | 7 PM | 8 PM   | 9 PI |
| All At            | tendees             |                                         |            |                                  |           |            |           |            |           |           |            |      |        |      |
| v Requir          | red Attendee        | /                                       |            |                                  |           |            | _         |            |           |           |            |      |        |      |
| ol 🔍 🖂            | ohn Smith  🔺        |                                         |            |                                  |           |            | vde:      |            |           | test      |            |      |        |      |
| Add re            | equired attend      | dee                                     |            |                                  |           |            |           |            |           |           |            |      |        |      |
| ✓ Option          | nal Attendee        |                                         |            |                                  |           |            |           |            |           |           |            |      |        |      |
| Add o             | ptional attend      | lee                                     |            |                                  |           |            |           |            |           |           |            |      |        |      |
| ✓ Resou           | rce (Room or        | Equipment)                              |            |                                  |           |            |           |            |           |           |            |      |        |      |
| Sec.              | ckville VDesk       |                                         |            |                                  |           |            | Deb       |            |           | Deb       |            |      |        |      |
| Cor               | mwall VDesk         |                                         |            |                                  |           |            |           |            |           | Deb       |            |      |        |      |
| 🖂 🛇 Kind          | gston VDesk         |                                         |            |                                  |           | Kristene   | L Deb     |            |           | Deb       |            |      |        |      |
| Add re            | esource             |                                         |            |                                  |           |            |           |            |           |           |            |      |        |      |
|                   |                     |                                         | •          |                                  |           |            |           |            |           |           |            |      |        | Þ    |
| 📕 Busy 🗵          | Tentative           | Out of Offi                             | ice 🖾 Work | ing Elsewl                       | here 🖾 No | Informatio | n 🔲 Outsi | de of work | ing hours |           |            |      | Q 1009 | ~ –  |

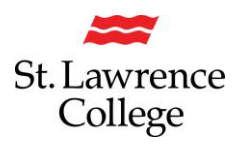

# VDesk (SMART Rooms) @ SLC

4. In the Scheduling Assistant, select 'Add Rooms'. Double-click on the appropriate rooms for each of the VDesk rooms you'd like to 'invite' to your meeting. You will notice that as you click on the rooms, they will be automatically populated in the 'Rooms' field at the bottom of the window. ie. Brockville VDesk, Cornwall VDesk, Kingston VDesk

Remember, if you don't invite the rooms, you will not be able to connect properly once you arrive in the VDesk room(s).

| 3  | Scheduling Assistant Insert                                 | Format Text Review        | Help         |               |                                   |        |
|----|-------------------------------------------------------------|---------------------------|--------------|---------------|-----------------------------------|--------|
| :k | Add Add Room<br>Attendees Rooms Finder<br>Attendees Options |                           |              |               |                                   |        |
| Γ  | Select Rooms: All Rooms                                     |                           |              |               |                                   | ×      |
|    | Search: O All columns   Name only                           | Address Book:             |              |               |                                   |        |
|    | $\rightarrow$                                               | All Rooms - Debra.Dalock  | :@sl.on.ca 🗸 | Advanced Find |                                   |        |
|    | Name                                                        | Locati Business P         | h Capacity   | Description   | Email Address                     |        |
|    | 12210                                                       | 12210                     | 8            | Room          | 12210@sl.on.ca                    | ~      |
|    | 12215                                                       |                           | 12           | Room          | 12215@sl.on.ca                    |        |
|    | B0214 Studio                                                |                           | 15           | Room          | B0214Studio@SL.On.Ca              |        |
| •  | F B105                                                      |                           | 25           | Room          | B105@SL.On.Ca                     |        |
| en | Brockville Classroom 109                                    |                           | 2            | Room          | BrockvilleClassroom109@sl.on.ca   |        |
|    | Brockville Classroom 11                                     |                           | 2            | Room          | BrockvilleClassroom114@sl.on.ca   |        |
| C  | 🖓 Brockville VDesk                                          |                           |              | Room          | brockvillevdesk@sl.on.ca          |        |
| _  | Brockville VTel                                             | 215 3980                  |              | Room          | brockvillevtel@sl.on.ca           |        |
| -  | BVtel-216                                                   | Brockville                |              | Room          | BVtel-216@sl.on.ca                |        |
| n  | Cornwall Classroom M2700                                    |                           | 2            | Room          | Cornwall Classroom M2700@sl.on.ca |        |
|    | Cornwall Classroom M2710                                    |                           |              | Room          | Cornwall Classroom M2710@sl.on.ca |        |
| 4  | Cornwall Classroom M2790                                    |                           | 2            | Room          | Cornwall Classroom M2790@sl.on.ca |        |
| DI | Cornwall VDesk                                              |                           |              | Room          | cornwallvdesk@sl.on.ca            |        |
|    | Cornwall VTel                                               | M2430 2980                |              | Room          | cornwallvtel@sl.on.ca             |        |
|    | CVtel-2430                                                  | Cornwall                  |              | Room          | CVtel-2430@sl.on.ca               |        |
|    | Davies Hall                                                 |                           | 100          | Room          | Davies_Hall@sl.on.ca              |        |
|    |                                                             | 10000                     | -            | n             |                                   | *      |
|    | <                                                           |                           |              |               |                                   |        |
|    | Rooms Brockville VDesk; Cornwa                              | all VDesk; Kingston VDesk |              |               |                                   |        |
|    |                                                             |                           |              |               |                                   |        |
|    |                                                             |                           |              |               | OK                                | Cancel |
|    | 111                                                         |                           |              |               |                                   |        |

### 5. Click on 'OK'

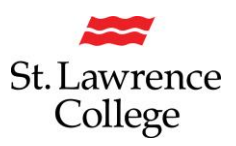

6. Now you will be able to see the room and Attendee availability for your proposed meeting time.

| File                  | Meeting 5             | 5cheduling  | Assistant  | Insert       | Form     | at Text    | Review    | Help       |           |           |          |      |        |      |
|-----------------------|-----------------------|-------------|------------|--------------|----------|------------|-----------|------------|-----------|-----------|----------|------|--------|------|
| Refresh<br>Availabili | AutoPick<br>ity ~ A   | Add A       | Add Room   | کی<br>Option | 5        |            |           |            |           |           |          |      |        |      |
| Sche                  | eduling               | Atten       | Idees      | Option       | s        |            |           |            |           |           |          |      |        | ^    |
| $\triangleright$      |                       |             | Start time | Wed 9        | /14/2022 | Ē          | 5:30 PM   | -          | 📃 All da  | у 🗆       | 👲 Time z | ones |        |      |
| Send                  |                       |             | End time   | Wed 9        | /14/2022 | ÷          | 6:00 PM   | -          | 🕂 Make    | Recurring |          |      |        |      |
|                       |                       |             |            |              |          |            |           |            |           |           |          |      |        |      |
|                       |                       |             |            |              |          |            |           |            |           |           |          |      |        |      |
|                       |                       |             | 10 AM      | 11 AM        | 12 PM    | 1 PM       | 2 PM      | 3 PM       | 4 PM      | 5 PM      | 6 PM     | 7 PM | 8 PM   | 9 PI |
| All                   | I Attendees           |             |            |              |          |            |           |            |           |           |          |      |        |      |
| ∨ Rec                 | quired Attendee       |             |            |              |          |            |           |            |           |           |          |      |        |      |
|                       | John Smith            |             |            |              |          |            | vde       |            |           | test      |          |      |        |      |
| Ad                    | d required attend     | ee          |            |              |          |            |           |            |           |           |          |      |        |      |
| V Op                  | tional Attendee       |             |            |              |          |            |           |            |           |           |          |      |        |      |
| Ad                    | d optional attend     | ee          |            |              |          |            |           |            |           |           |          |      |        |      |
| ✓ Res                 | source (Room or I     | Equipment)  |            |              |          |            |           |            |           |           |          |      |        |      |
| <u>_</u> 0            | Brockville VDesk      |             |            |              |          |            | Deb       |            |           | Deb       |          |      |        |      |
|                       | Cornwall VDesk        |             |            |              |          |            |           |            |           | Deb       |          |      |        |      |
|                       | <u>Kingston VDesk</u> |             |            |              |          | Kristene   | LD        |            |           | Deb       |          |      |        |      |
| Ad                    | d resource            |             |            |              |          |            |           |            |           |           |          |      |        |      |
|                       |                       |             | •          |              |          |            |           |            |           |           |          |      |        | Þ    |
| Busy                  | 🛛 Tentative 🛛         | Out of Offi | ice 🖾 Work | ing Elsewhe  | re 🛛 No  | Informatio | n 🔲 Outsi | de of work | ing hours |           |          |      | Q 1009 | ~ •  |

- 7. If you are satisfied with your selections, Click "Send" to schedule the meeting in the VDesk system.
- 8. If there happens to be a conflict, the IT Service Desk will get a notification from the system that there is a conflict that needs to be resolved. We will reach out to you about any scheduling conflicts.

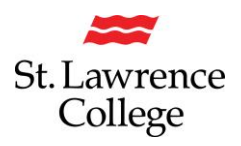

# How do I check my VDesk Booking has been created?

- 9. You can view the VDesk bookings by opening a Shared Calendar within your own Calendar.
- 10. On the 'Home' tab, go to 'Add>Open Shared Calendar'

| C   | り =                                          |       |                |                 |          |       | Q         | Search                                           |                  |                |                        |              |       |                                |
|-----|----------------------------------------------|-------|----------------|-----------------|----------|-------|-----------|--------------------------------------------------|------------------|----------------|------------------------|--------------|-------|--------------------------------|
|     | g File Home Send / Receive View Help Acrobat |       |                |                 |          |       |           |                                                  |                  |                |                        |              |       |                                |
|     | i i                                          | Jew A | ppoint         | ment            | G.       | New N | leeting · | <ul> <li>Meet Now 🍑 New Teams Meeting</li> </ul> | Today 🛄 Next 7 [ | Days 🚺 🖬 Day 🛄 | Work Week 📰 Month 🗎 So | chedule View | + Ad  | d ~ 🖒 Share ~                  |
|     |                                              |       |                |                 | -        | <     |           |                                                  |                  |                |                        |              | A Fro | om Address Book                |
| RR  |                                              | мо    | Februa<br>TU V | ry 202<br>/E T⊨ | 13<br>FR |       | Today     | y < > January 30 - February 3,                   | 2023             |                |                        | Bre          | 📑 Fro | om <u>R</u> oom List           |
| Û   |                                              |       |                | 12              |          |       |           | Monday                                           | Tuesday          |                | Wednesday              | Thurse       | 🕀 Fro | om Internet                    |
|     |                                              |       |                | 8 <b>9</b>      |          |       |           | 20                                               | 21               |                | F-L 4                  | 2            | Cr    | eate New <u>B</u> lank Calenda |
| × . |                                              |       |                | 5 16            |          |       |           | 50                                               | 51               |                | Peb I                  | 2            | Ô Ω   | en Shared Calendar             |
| 88  |                                              |       |                |                 |          |       |           |                                                  |                  |                |                        |              | ✓ Sh  | ow Manager's Team Calendars    |
| _   |                                              |       |                |                 |          |       | 3 AM      |                                                  |                  |                |                        |              |       |                                |

11. Type in 'VDesk'; click on 'OK'

| Open a Shared Calendar                         |  |
|------------------------------------------------|--|
| Name VDesk                                     |  |
| OK Cancel                                      |  |
| Check Names X =                                |  |
| Microsoft Outlook found more than one "VDesk". |  |
| Select the address to use:                     |  |
| Name                                           |  |
| Brockville VDesk                               |  |
| Cornwall VDesk                                 |  |
|                                                |  |
|                                                |  |
| < >>                                           |  |
| Properties Show More Names New Contact         |  |
| OK Cancel                                      |  |

- 12. Select each VDesk room individually, and click on 'OK'. Repeat for the other campuses.
- 13. If you check on the left-hand side of your 'My Calendars', you should now see that the VDesk room calendars have been added.

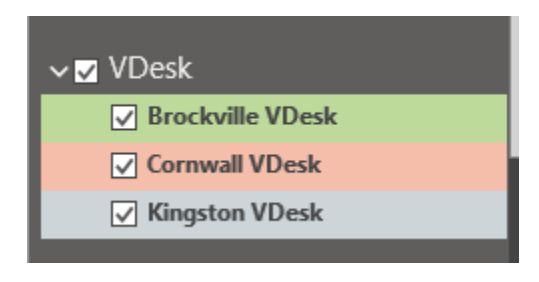